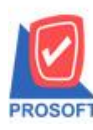

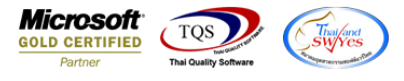

## ระบบ Import and Export

Import IE ใบสั่งซื้อ ขอเพิ่มให้กรณีไม่ระบุคลังและที่เก็บสามารถ Import ข้อมูลได้

1.เข้าที่ระบบ Import and Export > IE Data Entry > Import Transaction

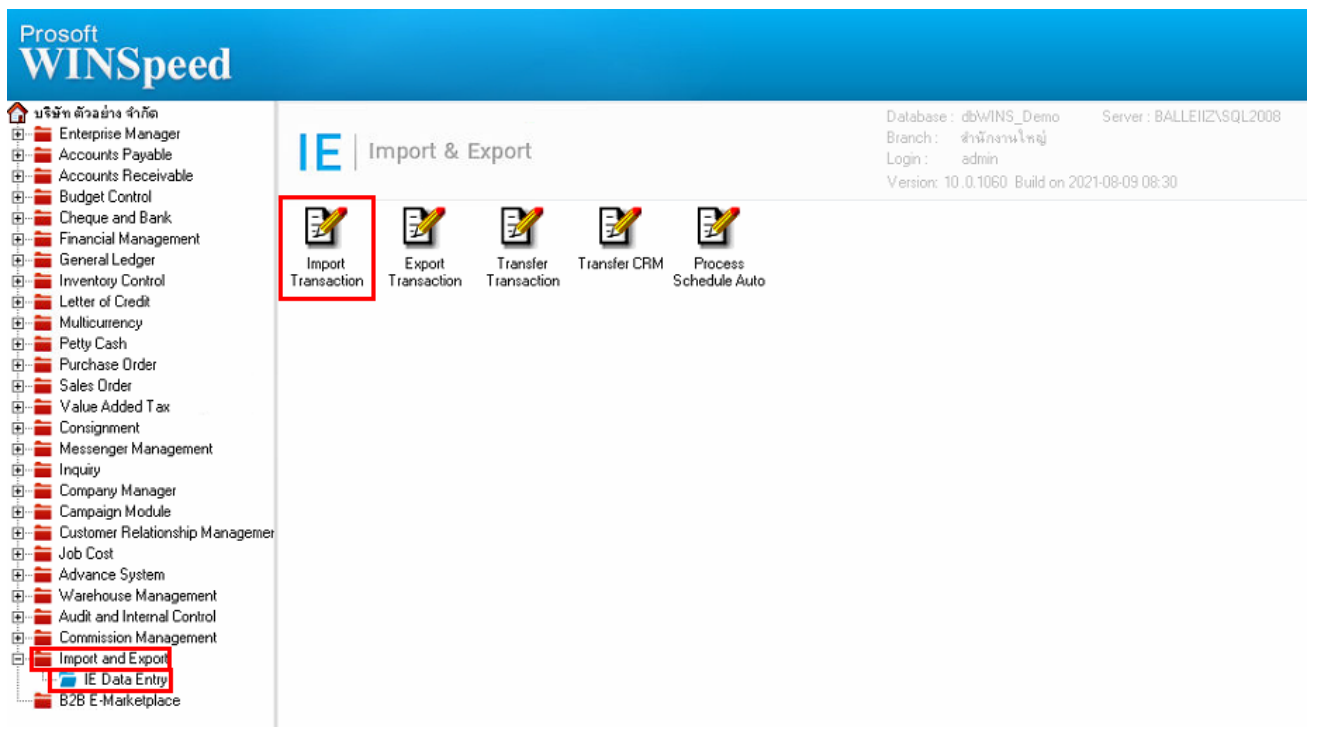

2.Click > Next

| Mark Import |                                                                                                    | ×       |
|-------------|----------------------------------------------------------------------------------------------------|---------|
| 6           | Import Data<br>Welcome to the Import Wizard.                                                                       | PROSOFT |
| Import      | With the wizard you can:<br>: Import data from excel file/text with header file<br>- AP & AR & SO & PO & IC System |         |
|             | <u>N</u> ext>                                                                                                    | Cancel  |

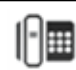

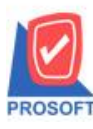

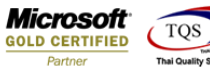

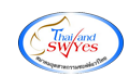

3.เลือกระบบ PO – Purchase Order จากนั้น Click Next

| Import | Import Da<br>Choose S | ata<br>ystem                                                                                                    | PROSOFT           |
|--------|-----------------------|----------------------------------------------------------------------------------------------------|-------------------|
|        | System                | PD - Purchase Order<br>SD - Sales Order<br>PU - Purchase Order<br>IC - Inventory Control<br>AP - Accounts Payable<br>AR - Accounts Receivable |                   |
|        |                       | < <u>B</u> ack                                                                                                    | t> <u>C</u> ancel |

4.เลือก 305 – Purchase Order จากนั้น Click Next

| Choose | Menu                                                                                                    | PROSO                                                                                                    |
|--------|----------------------------------------------------------------------------------------------------|----------------------------------------------------------------------------------------------------|
| Menu   | 305 - Purchase Order   305 - Purchase Order   309 - Credit Purchase   310 - Credit Note   311 - Debit Note   312 - Cash Purchase   316 - Credit Note (Cash) |                                                                                                    |
|        | Choose I<br>Menu                                                                                                    | Choose Menu<br>Menu<br>305 · Purchase Order<br>305 · Credit Purchase<br>310 · Credit Note<br>311 · Debit Note<br>312 · Cash Purchase<br>316 · Credit Note (Cash) |

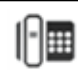

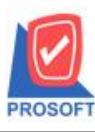

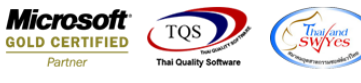

5.ในหน้า Mapping ข้อมูลไม่ระบุคลังและที่เก็บก็สามารถ Import ข้อมูลได้

| Mark Import                                                                                                    |                  |             |           |                     |                     |            |                | ×               |
|----------------------------------------------------------------------------------------------------|------------------|-------------|-----------|---------------------|---------------------|------------|----------------|-----------------|
| Purchase Order     ระบุไฟล์ข้อมูล   C:\Users\BaLLEii\Desktop\Template File (ใบสิ่งชื่อ)\Po_01-} Browse   แยกข้อมูล   * docuno     รพัสผู้ชาย   * vendorcode   เลขที่เลกสาร   * docuno   วันที่เลกสาร   * docudate     ชื่อผู้ชาย   * vendorname   ชื่อผู้ติดต่อ   Contact   ต้องการภายใน(วัน)   regintime |                  |             |           |                     |                     |            |                |                 |
| วันที่กำหนด                                                                                                    | ส่ง เครดิต (วัน) | รทัสบนส่ง   | ชื่อขนส่ง | รหัสผู้ขอชื่อ       | ชื่อผู้ขอ           | เชื้อ ระ   | หัสผู้สิ่งชื้อ | ชื่อผู้สิ่งชื้อ |
|                                                                                                    |                  |             |           |                     |                     |            |                |                 |
| * ร <del>ห</del> ัสสินค้า                                                                                                    | * ชื่อสินค้า     | คลัง        | ที่เก็บ   | * หน่วยนับ          | * จำนวน             | ราคา/หน่วย | ส่วนละ         | ด จำนวนเงิน     |
| goodcode                                                                                                    | goodname         |             |           | goodunit            | goodqty             | goodprice  | gooddiscan     | nnt goodamount  |
| ৎপীৰ Job                                                                                                    | ର୍ଷିa Job        | * อัตราส่วน | เหน่วยนับ | ยกเว้นภาษี          | หน่วยน              | โบขนาน     | จำนวนนับร      | ชระวระ          |
|                                                                                                    |                  | unitrate    |           | <default></default> | <default></default> |            |                |                 |
| จำนวนเงินรวม * <default><br/>ส่วนจุดการค้า billdiscformula หลังหักส่วนจุด * <default><br/>ฐานภาษี * totabaseamnt<br/>อัตราภาษี (%) * vatrate เงินภาษี * vatamnt<br/>รวมเงินทั้งสิ้น * <default></default></default></default>                                                                             |                  |             |           |                     |                     |            |                |                 |
| Detail                                                                                                    | 🎦 More 👌 Ra      | ate 🐬 Desc  | ription   |                     |                     |            |                |                 |
| ✓ Import Test Import < <u>Back Next&gt;</u> Cancel                                                                                                    |                  |             |           |                     |                     |            |                |                 |

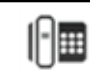